## 30.04.2025 06:32

## Vermittlungsarbeitsplatz, UCC-Client, Rufnummernkonfiguration, Slots, Lautstärke

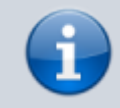

#### Versionshinweis:

Dieser Artikel wurde für UCware 6.2 überarbeitet. Die Vorgängerversion finden Sie hier.

# Telefonlautstärke anpassen

### Hinweise:

- Diese Einstellungen wirken sich nur auf unterstützte Tischtelefone von Snom und Yealink aus.
- Der Administrator kann diese Einstellungen vorkonfigurieren und/oder sperren.

Über die Rufnummernkonfiguration können Sie die Lautstärke von Tischtelefonen und UCware-Clients anpassen. Klingel- und Anruflautstärke lassen sich dabei getrennt voneinander festlegen. Die Einstellungen gelten pro Slot und bleiben beim Wechsel des angeschlossenen Geräts erhalten.

Um einen Klingelton stattdessen auf **lautlos** zu setzen, lesen Sie den Artikel Klingelton anpassen.

| Eigene Slots |           |      |        |
|--------------|-----------|------|--------|
|              | 📞 Telefon | DECT | Client |
|              |           |      |        |

Last update: 20.11.2024 benutzerhandbuch:rufnummernkonfiguration:lautstaerke https://wiki.ucware.com/benutzerhandbuch/rufnummernkonfiguration/lautstaerke?rev=1732104788 12:13

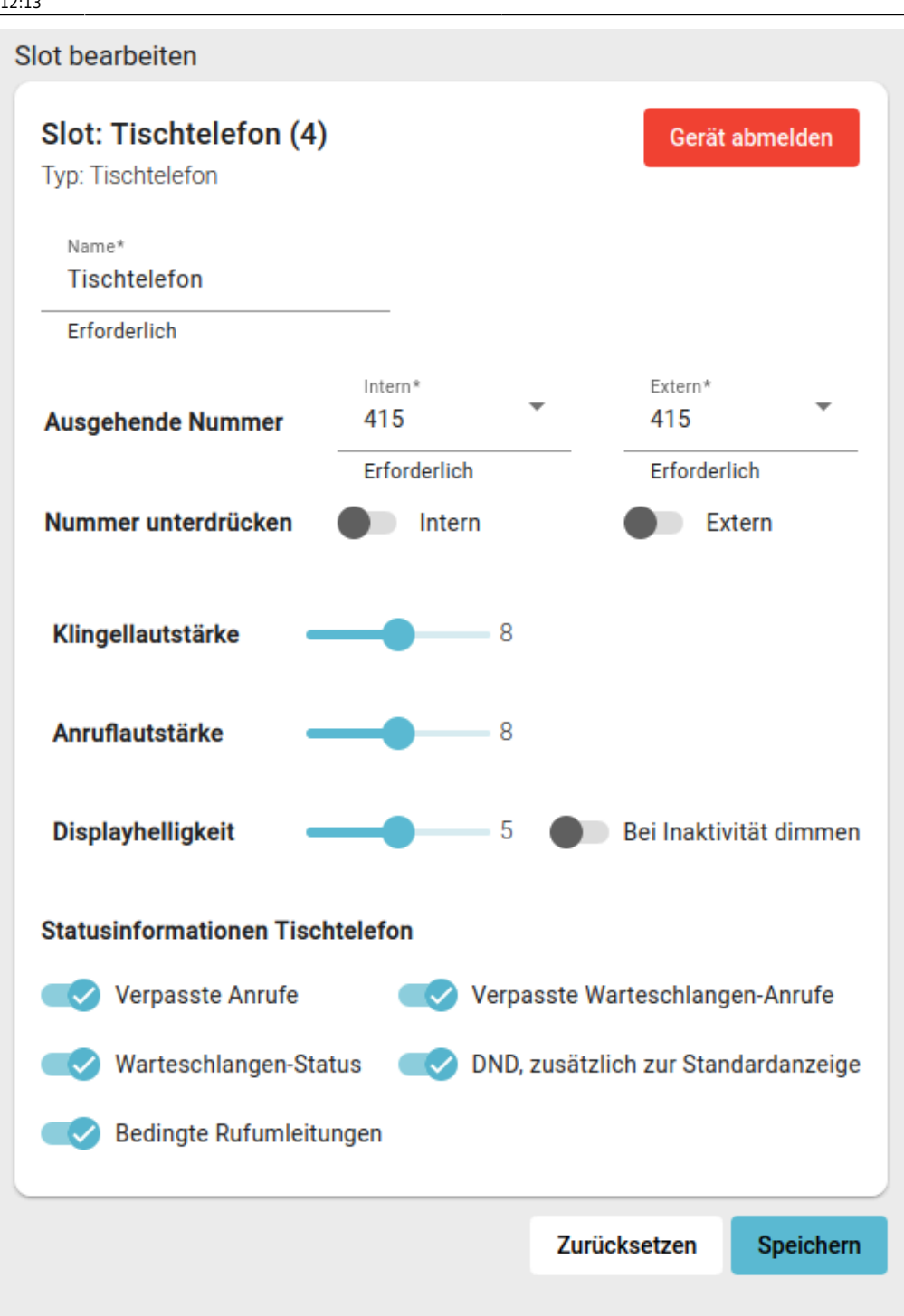

Zum Anpassen der Lautstärke gehen Sie wie folgt vor:

- Klicken Sie in der Seitenleiste des UCC-Clients oder in der Kopfleiste des Vermittlungsarbeitsplatzes auf 
  .
- 2. Klicken Sie auf den gewünschten Slot.
- 3. Verschieben Sie den gewünschten Lautstärke-Regler bei gedrückter Maustaste.

1 =sehr leise, 15 =sehr laut)

4. Übernehmen Sie die Einstellung mit 💌.

Wiederholen Sie diese Vorgehensweise bei Bedarf für weitere Slots.

From: https://wiki.ucware.com/ - UCware-Dokumentation

Permanent link:

https://wiki.ucware.com/benutzerhandbuch/rufnummernkonfiguration/lautstaerke?rev=1732104788

Last update: 20.11.2024 12:13